# Guia de l'elector/de l'electora

### Eleccions per a la renovació dels òrgans de govern

Cambres Oficials de Comerç, Indústria, Serveis i Navegació de Catalunya

Abril 2019

Versió 1.0

CONTINGUTS

# 1. Opcions de votació disponibles

2. Procés de vot

3. Atenció a l'elector/a

# 1. Opcions de votació disponibles

2. Procés de vot

3. Atenció a l'elector/a

## **1. Opcions de votació disponibles** 1.1 Votació electrònica <u>remota</u>

- Dates: del 2 de maig del 2019 a les 9:00h fins el 7 de maig de 2019 a les 9:00h
- Autenticació: certificat digital

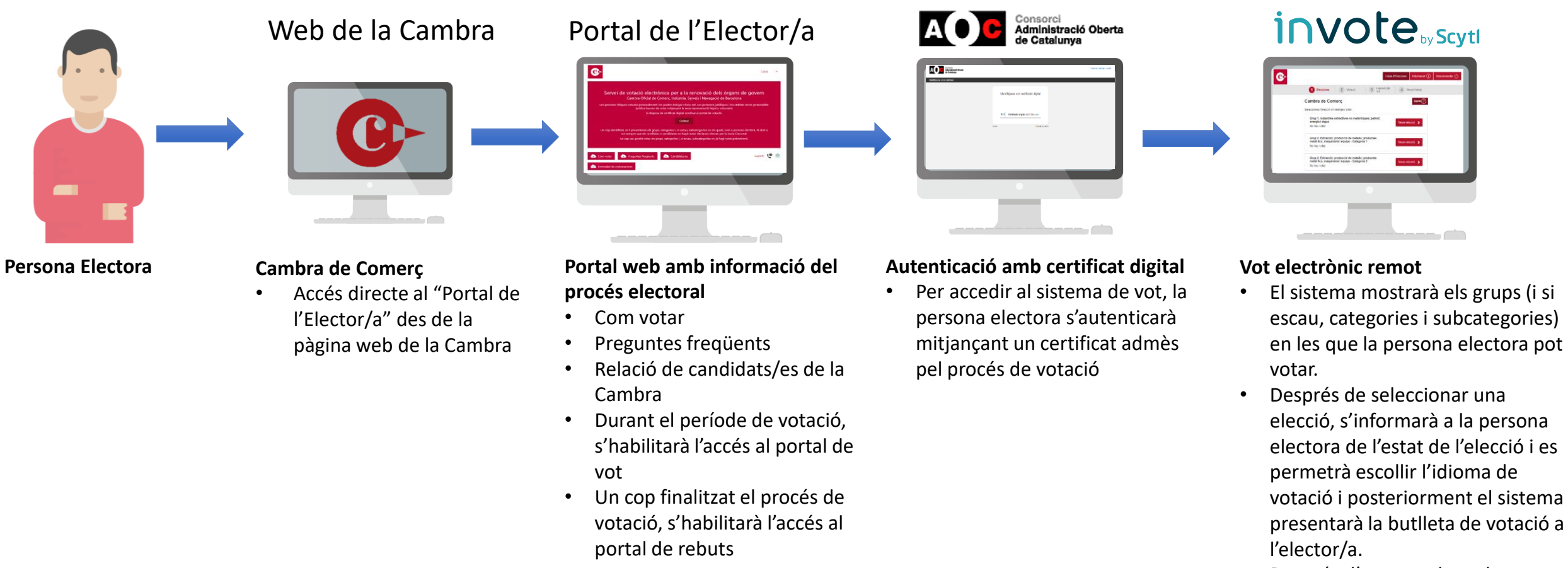

 Després d'emetre el vot, la persona electora obtindrà un rebut del seu vot.

Portal de votació

## **1. Opcions de votació disponibles** *1.2 Votació electrònica <u>presencial</u>*

- **Data**: 8 de maig de 2019, de 10:00h a 18:00h
- Autenticació: identificació física

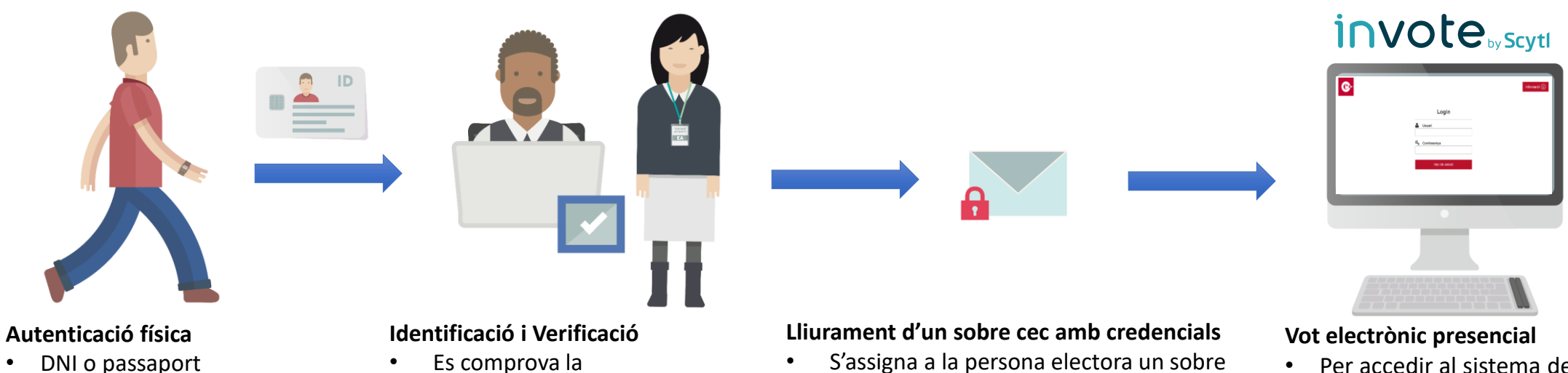

- Documentació que acrediti la representació
- Es comprova la documentació i es verifica que la persona electora encara té eleccions pendents de votar.
- S'assigna a la persona electora un sobre que conté credencials d'accés al sistema de vot. Es lliura el sobre a la persona electora perquè exerceixi el seu dret a vot en un punt de votació.
- Per accedir al sistema de vot, la persona electora introduirà les credencials que hi ha dins del sobre.
- El sistema mostrarà els grups (i si escau categories i subcategories) pendents de votar.
- Després de seleccionar una elecció, el sistema presentarà la butlleta de votació a la persona electora.
- Després d'emetre el vot, la persona electora obtindrà un rebut.

# 1. Opcions de votació disponibles

# 2. Procés de vot

3. Atenció a l'elector/a

2. Procés de vot

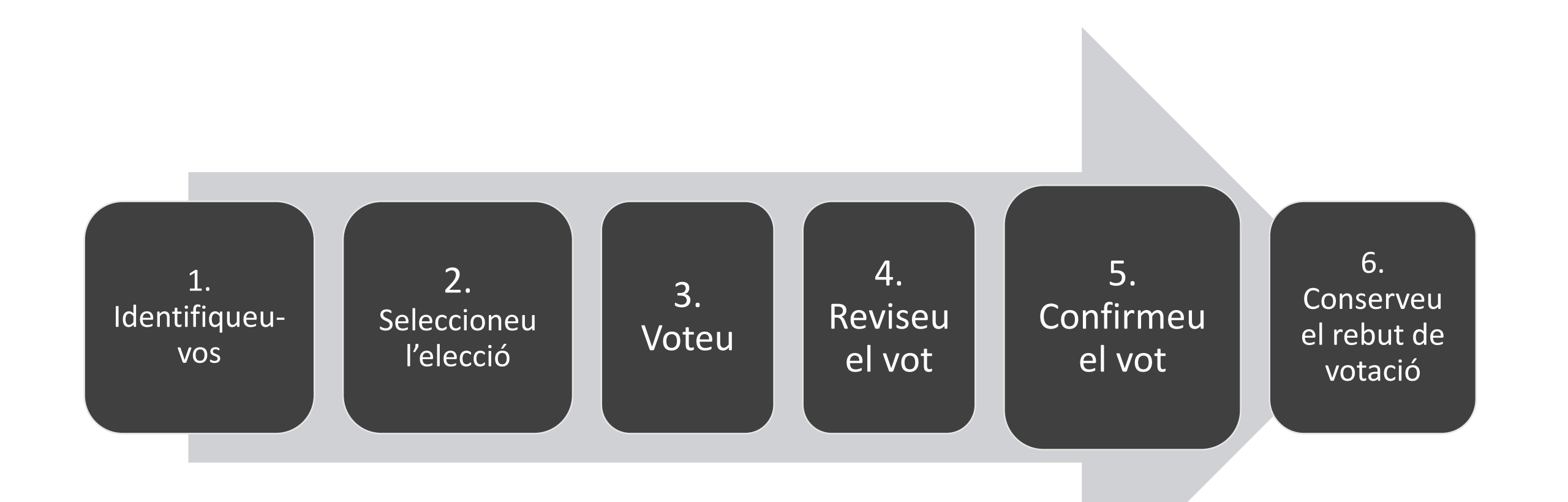

## **2. Procés de vot** 2.1 Identifiqueu-vos: votació electrònica <u>remota</u>

#### Portal de l'Elector/a

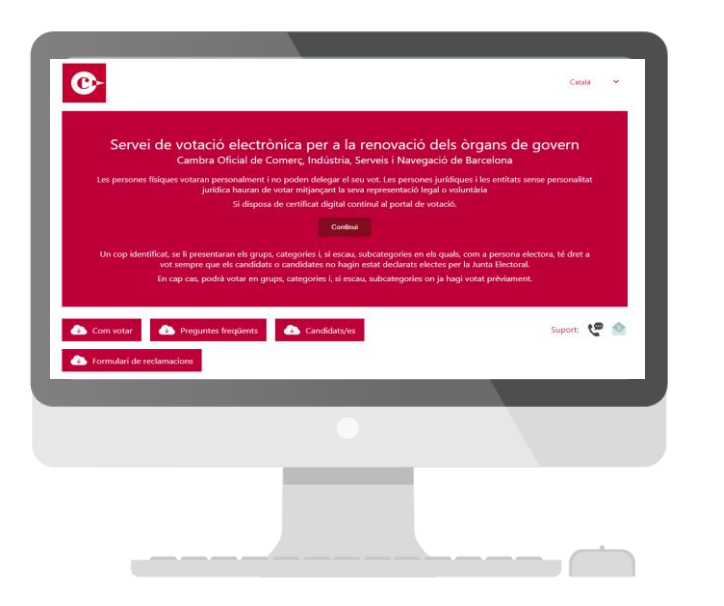

| A Consorci<br>Administraci<br>de Catalunya | ó Oberta                                       | Català   Castellà   Ajuda |
|--------------------------------------------|------------------------------------------------|---------------------------|
| Identifiqueu-vos per continuar.            |                                                |                           |
|                                            | Identifiqueu-vos amb certificat<br>digital     |                           |
|                                            | dni 🖗 Certificat digital: idCAT, DNIe, altres. |                           |
| Ajuda                                      | Cance                                          | el·la sessió              |

#### 1. Accés des del Portal de l'Elector/a:

• A partir del dia 2 de maig a les 9 hores i fins el dia 7 de maig a les 9 hores, en el portal de l'elector/a s'habilitarà un enllaç al portal de votació.

#### 2. Identifiqui's amb certificat digital:

- Una vegada hagi accedit, se li mostrarà una pàgina del Consorci AOC (Administració Oberta de Catalunya) per autenticar-se.
- L'autenticació podrà fer-se amb qualsevol certificat admès.

### 2. Procés de vot

### 2.1 Identifiqueu-vos: votació electrònica presencial

#### **Col·legi Electoral**

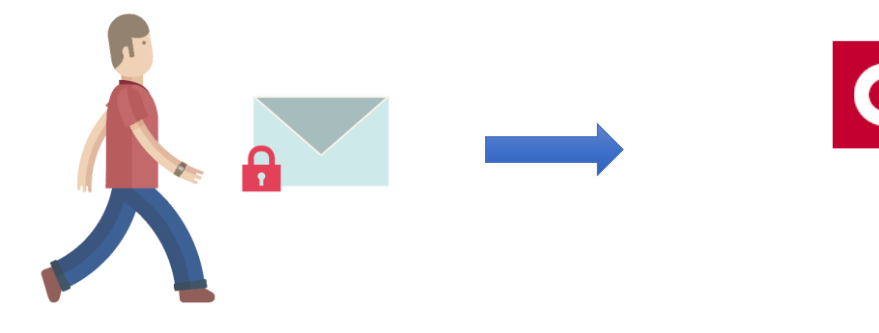

#### 1. Vagi al col·legi electoral:

• El dia 8 de maig entre les 10 i les 18 hores podreu acudir presencialment als col·legis electorals per emetre el seu vot. És recomanable comprovar abans que es forma part del cens electoral de la Cambra.

#### 2. Identifiqueu-vos

 Presenteu a la mesa la vostra acreditació personal i, si escau, de representació.

#### 3. Autentiqueu-vos amb credencials a sobre cec:

- Un cop hageu estat identificat/da a la mesa electoral, us lliuraran un sobre cec amb credencials.
- Accediu al punt de votació
- Podreu accedir al sistema introduint les credencials (usuari i contrasenya) que trobareu a l'interior del sobre cec.

Inici de sessió

Usuari

**Q** Contrasenya

### **2.** Procés de vot 2.2 Seleccioneu una elecció (A)

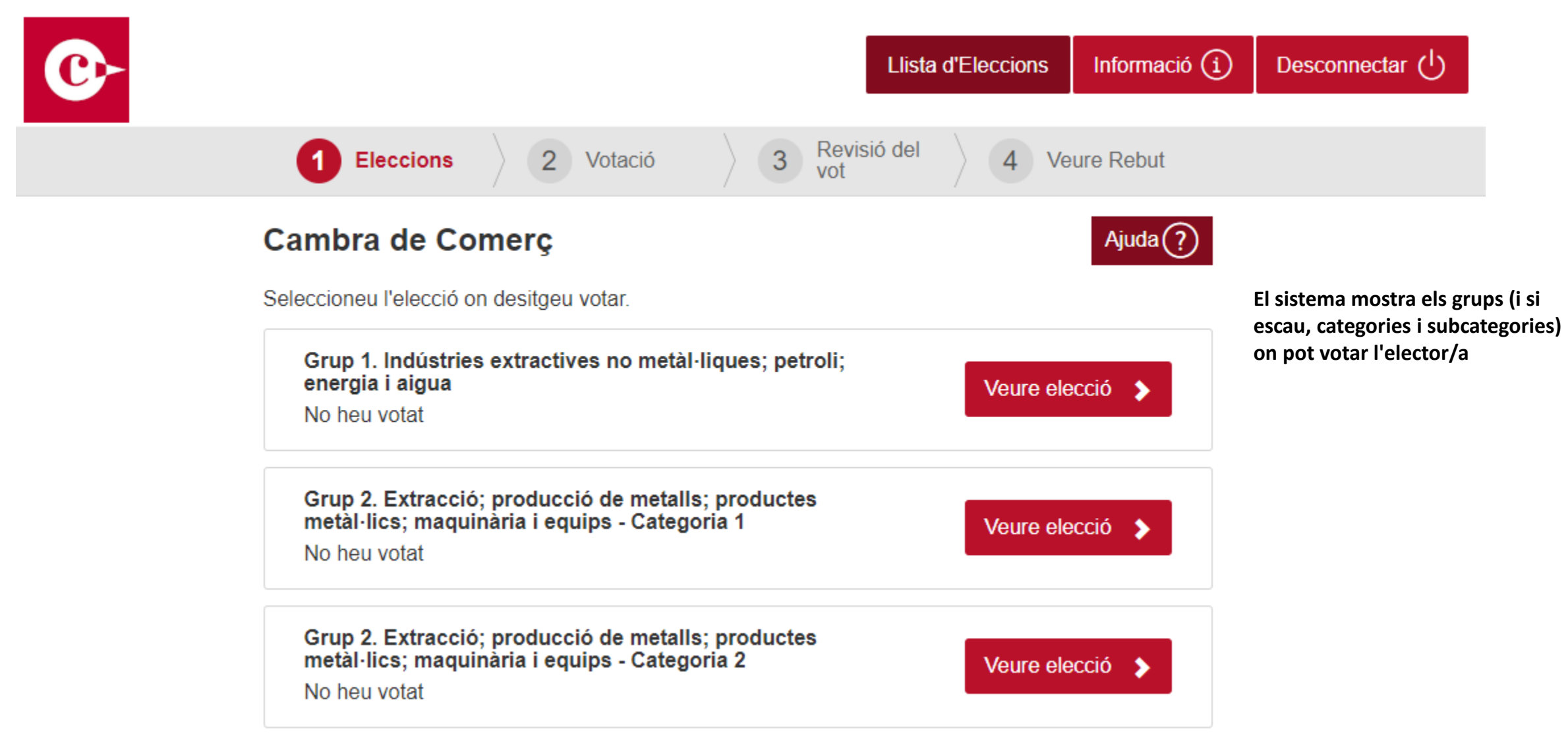

### **2.** Procés de vot 2.2 Seleccioneu una elecció (B)

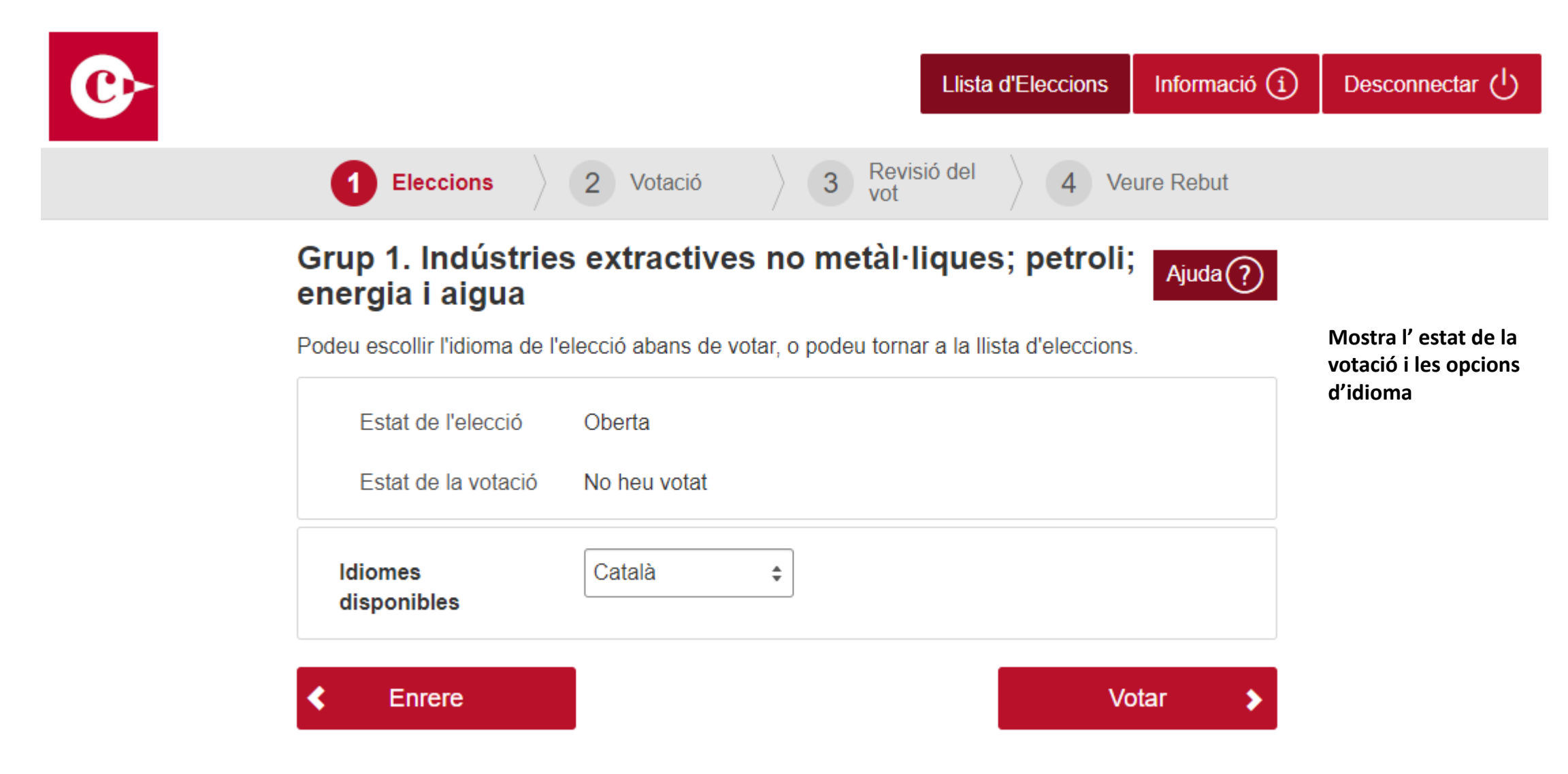

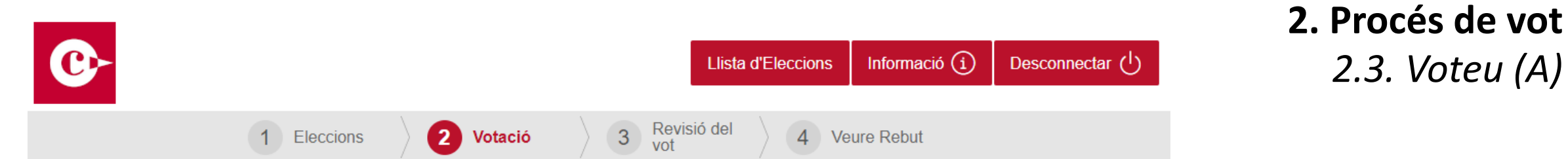

# Grup 1. Indústries extractives no metàl·liques; petroli; energia i aigua

Aquesta és la vostra papereta. Seleccioneu els candidats i les candidates i després reviseu-la prement el botó «Revisar vot».

#### Candidatures

El nombre de membres a escollir és de 1. Seleccioneu com a màxim 1 opció.

Opcions seleccionades: 0

| CANDIDATURA 1            |
|--------------------------|
| CANDIDATURA 2            |
| CANDIDATURA 3            |
| CANDIDATURA 4            |
| /ot en blanc             |
| Opcions seleccionades: 0 |

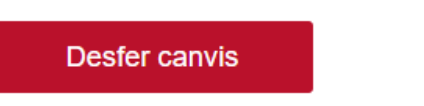

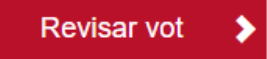

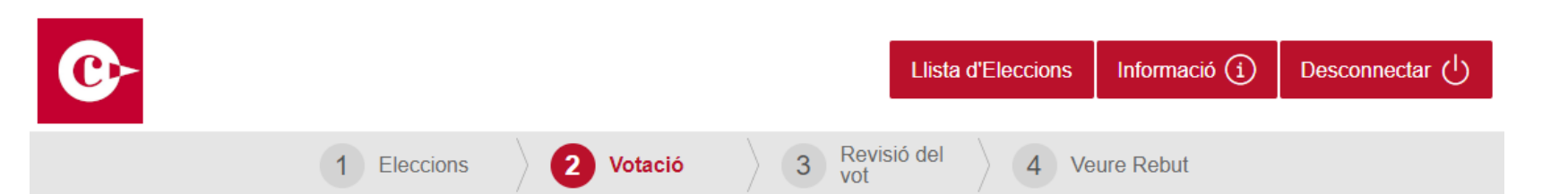

#### Grup 1. Indústries extractives no metàl·liques; petroli; energia i aigua

Aquesta és la vostra papereta. Seleccioneu els candidats i les candidates i després reviseu-la prement el botó «Revisar vot».

Heu seleccionat massa candidats i candidates (Màxim d'opcions: 1)

#### Candidatures

El nombre de membres a escollir és de 1. Seleccioneu com a màxim 1 opció.

|              | Ope           | 10113 3010001010003. 2 |
|--------------|---------------|------------------------|
|              | CANDIDATURA 1 |                        |
| $\checkmark$ | CANDIDATURA 2 |                        |
|              | CANDIDATURA 3 |                        |
|              | CANDIDATURA 4 |                        |
|              | Vot en blanc  |                        |
|              | Орс           | ions seleccionades: 2  |

## 2. Procés de vot 2.3. Voteu (B)

#### El sistema valida les opcions marcades:

٠

- El sistema us indicarà el màxim ٠ d'opcions que es poden seleccionar per a cada elecció.
- En cas de seleccionar més opcions de les permeses, el sistema us mostrarà una errada i l'elector/a haurà de modificar les seleccions per poder continuar.

Desfer canvis

Revisar vot

Opcions seleccionades: 2

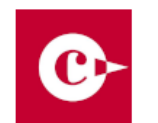

|             |           | Llist         | a d'Eleccions | Informació (i) | Desconnectar 🕛 |
|-------------|-----------|---------------|---------------|----------------|----------------|
|             |           |               |               |                |                |
| 1 Eleccions | 2 Votació | 3 Revisió del | 4 Ve          | eure Rebut     |                |

Revisar vot

## Grup 1. Indústries extractives no metàl·liques; petroli; energia i aigua

Aquesta és la vostra papereta. Seleccioneu els candidats i les candidates i després reviseu-la prement el botó «Revisar vot».

⚠ No heu seleccionat suficients opcions (Mínim d'opcions: 1)

#### Candidatures

El nombre de membres a escollir és de 1. Seleccioneu com a màxim 1 opció.

|               | Opcions seleccionades: U |
|---------------|--------------------------|
| CANDIDATURA 1 |                          |
| CANDIDATURA 2 |                          |
| CANDIDATURA 3 |                          |
| CANDIDATURA 4 |                          |
| Vot en blanc  |                          |
|               | Opcions seleccionades: 0 |

## 2. Procés de vot 2.3. Voteu (C)

## El sistema valida les opcions marcades:

- Sempre heu de seleccionar, com a mínim, una opció.
- Si voleu votar en blanc, seleccioneu l'opció "Vot en blanc".
- En cas de no seleccionar cap opció, el sistema us mostrarà una errada i l'elector/a haurà de marcar com a mínim una opció per poder continuar.

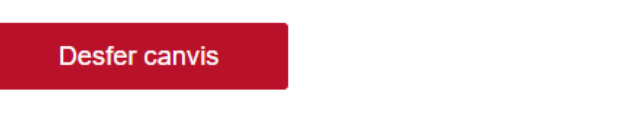

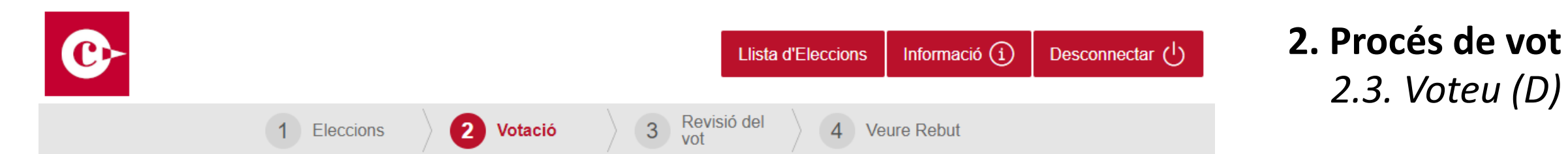

# Grup 1. Indústries extractives no metàl·liques; petroli; energia i aigua

Aquesta és la vostra papereta. Seleccioneu els candidats i les candidates i després reviseu-la prement el botó «Revisar vot».

#### Candidatures

El nombre de membres a escollir és de 1. Seleccioneu com a màxim 1 opció.

La vostra selecció actual és vot blanc

| CANDIDATURA 1 |
|---------------|
| CANDIDATURA 2 |
| CANDIDATURA 3 |
| CANDIDATURA 4 |
| Vot en blanc  |

La vostra selecció actual és vot blanc

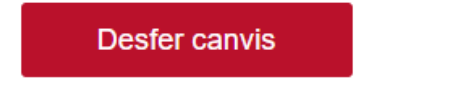

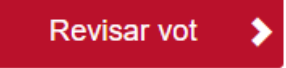

## **2. Procés de vot** 2.4. Reviseu el vot

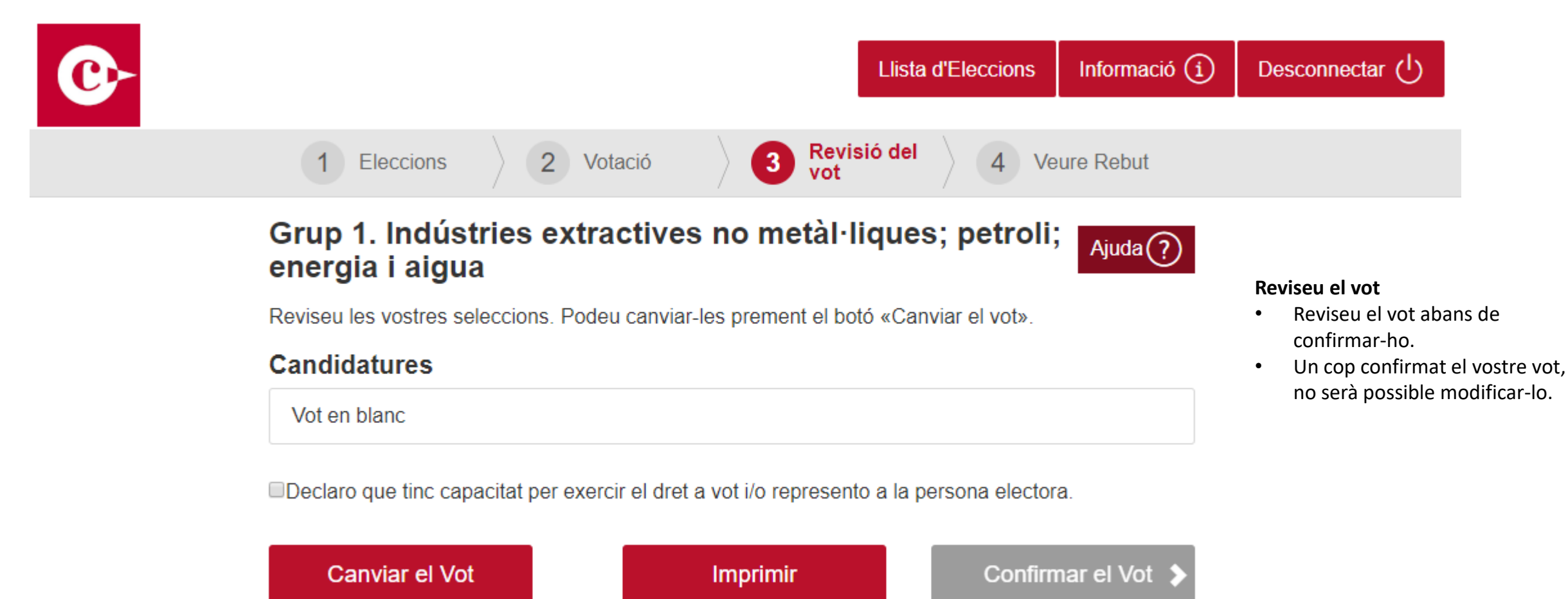

## **2. Procés de vot** 2.5. Confirmeu el vot

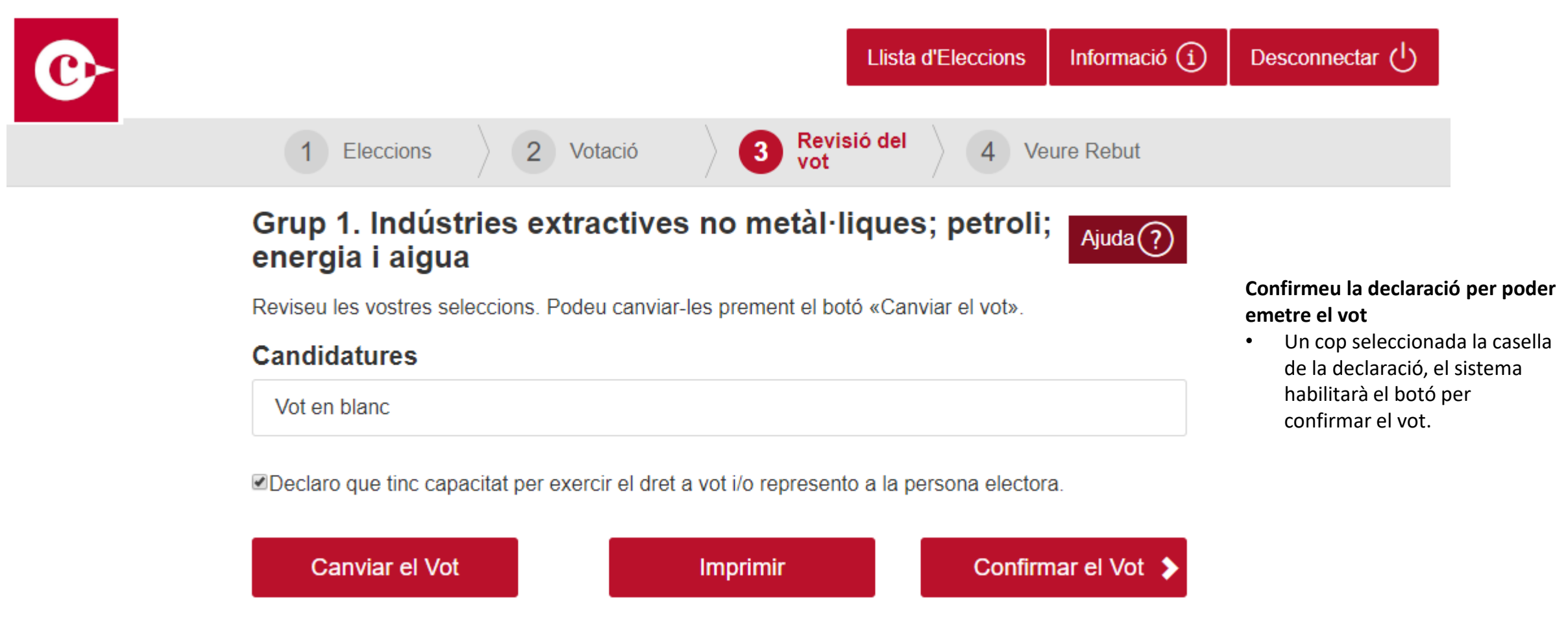

## **2. Procés de vot** 2.5. Conserveu el rebut de votació

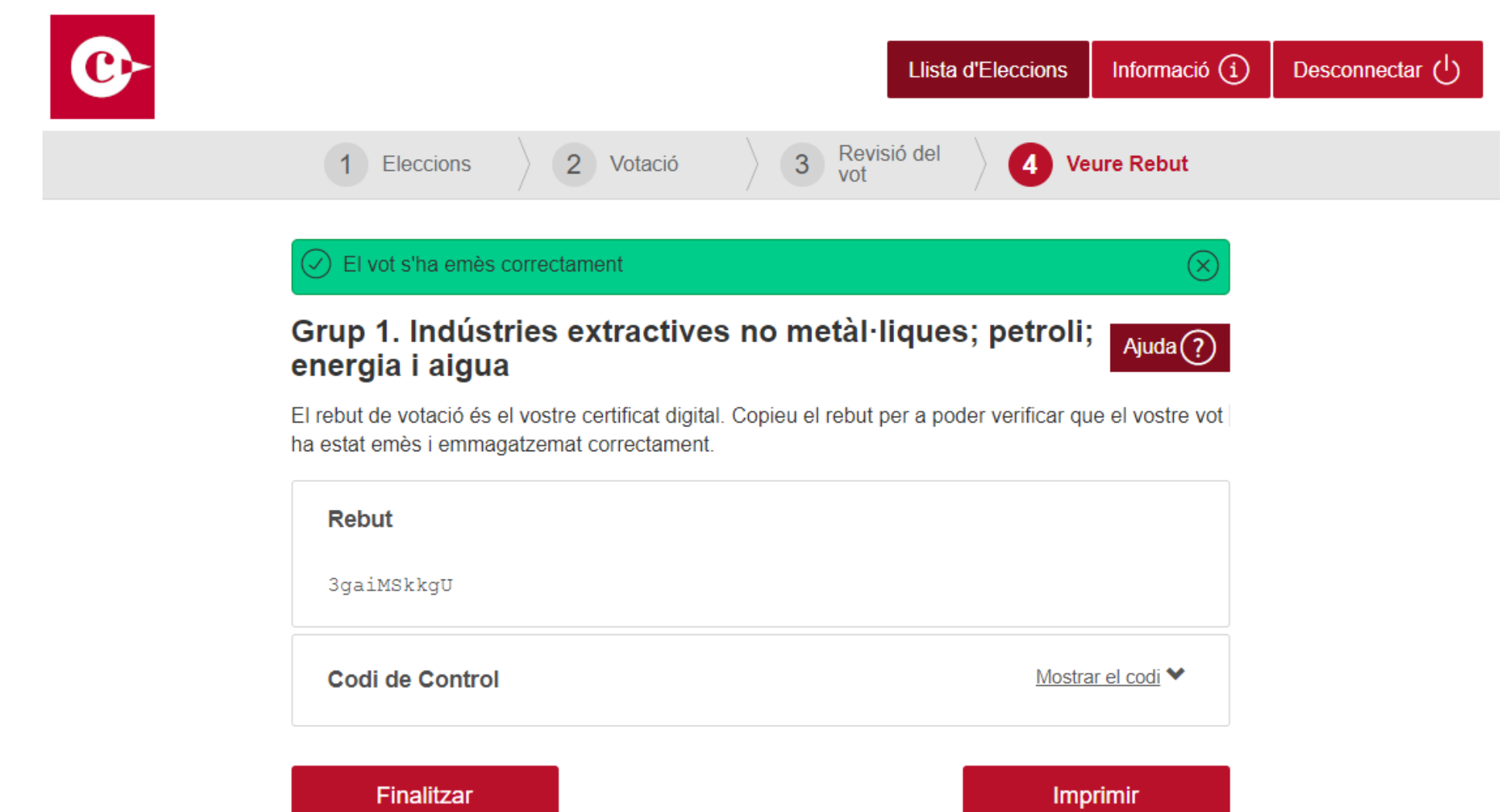

## **2. Procés de vot** *Repetiu el procés (A)*

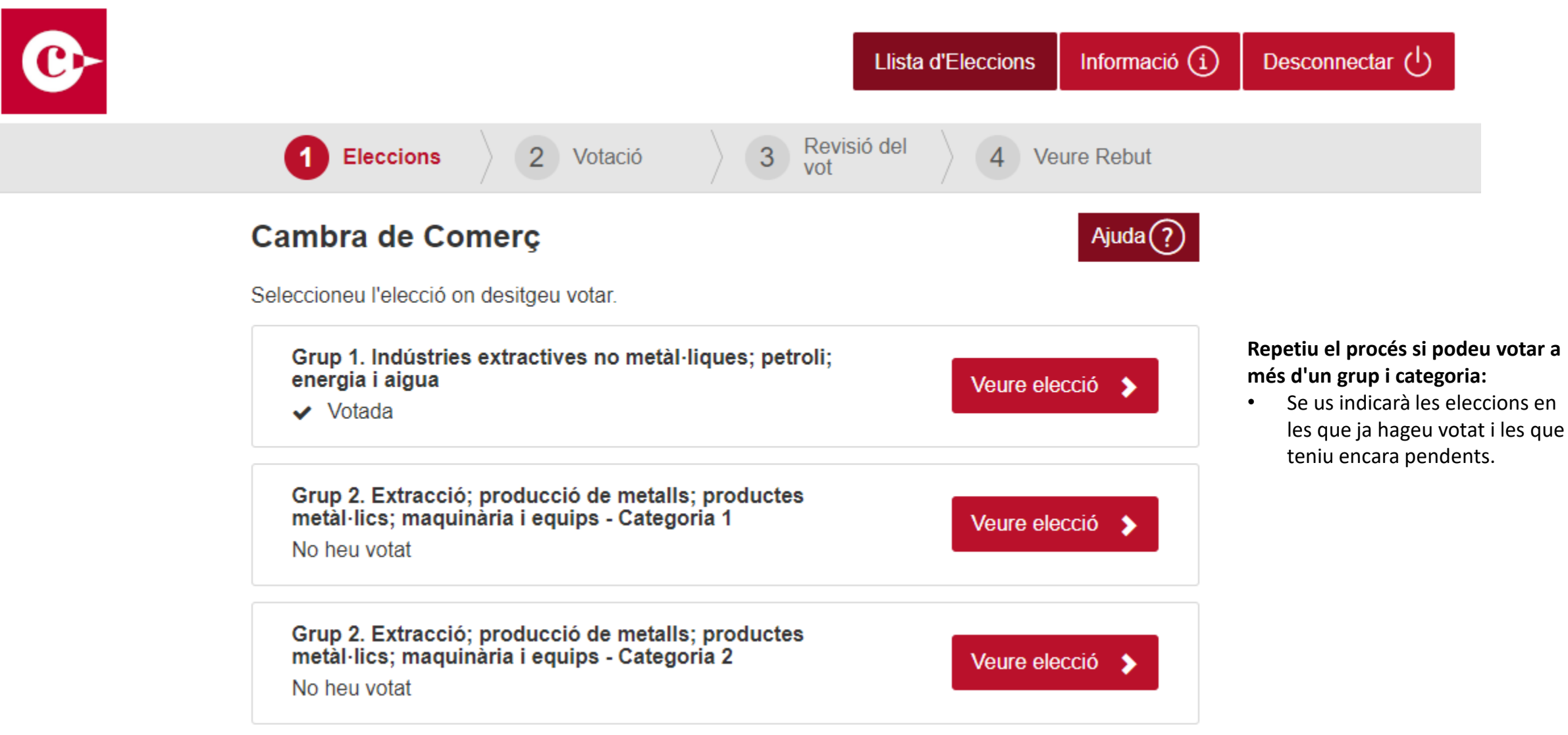

## **2. Procés de vot** *Repetiu el procés (B)*

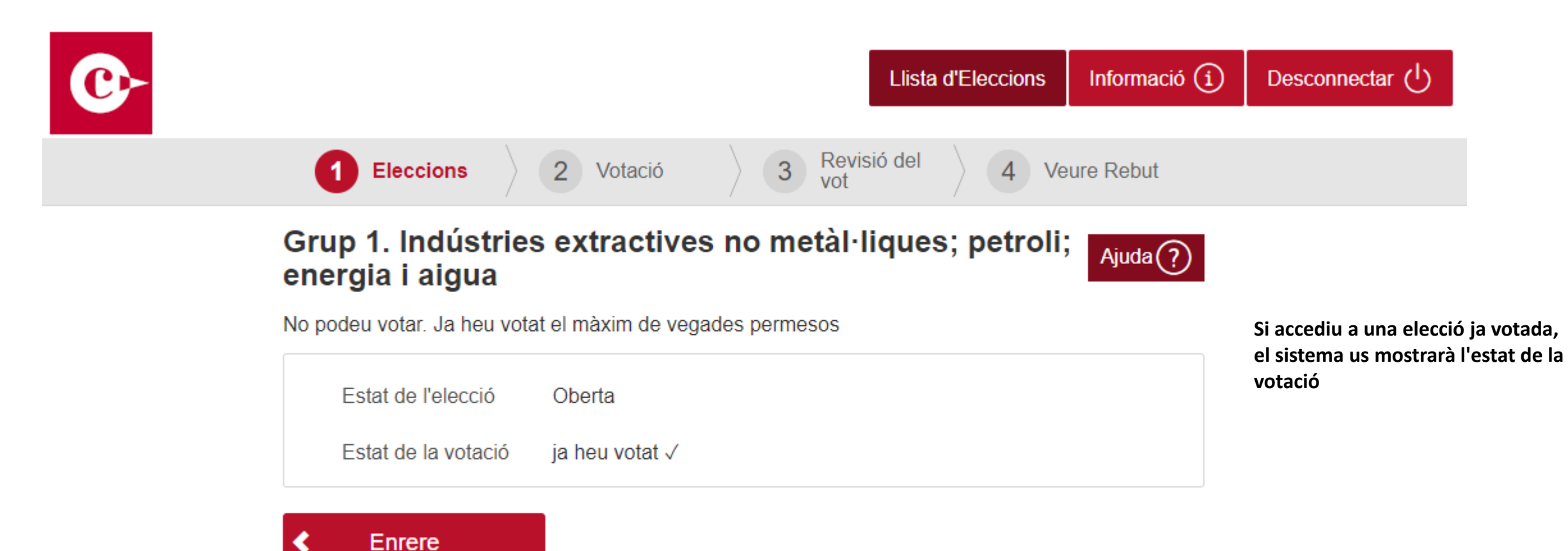

# 1. Opcions de votació disponibles

2. Procés de vot

# 3. Atenció a l'elector/a

### 3. Atenció a l'elector/a

# Necessita ajuda per poder votar?

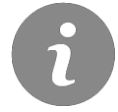

Informació disponible al Portal de l'Elector/a

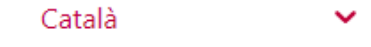

### Servei de votació electrònica per a la renovació dels òrgans de govern

Cambra de Comerç, Indústria, Serveis i Navegació El sistema de votació s'activarà el 2 de maig de 2019 a les 9 hores.

Al portal de votació, un cop identificat, se li presentaran els grups, categories i, si escau, subcategories en els quals, com a persona electora, té dret a vot sempre que els candidats o candidates no hagin estat declarats electes per la Junta Electoral. En cap cas, podrà votar en grups, categories i, si escau, subcategories on ja hagi votat prèviament.

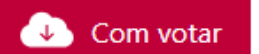

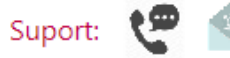